# TRUSTA

# 代位弁済キャンセル 請求を取消する

<u>25.02.28</u>

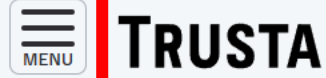

区分

ログイン日時: 2024/12/10 16:32:39

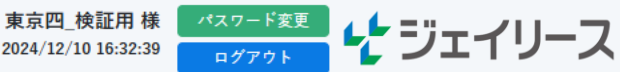

ダッシュボード

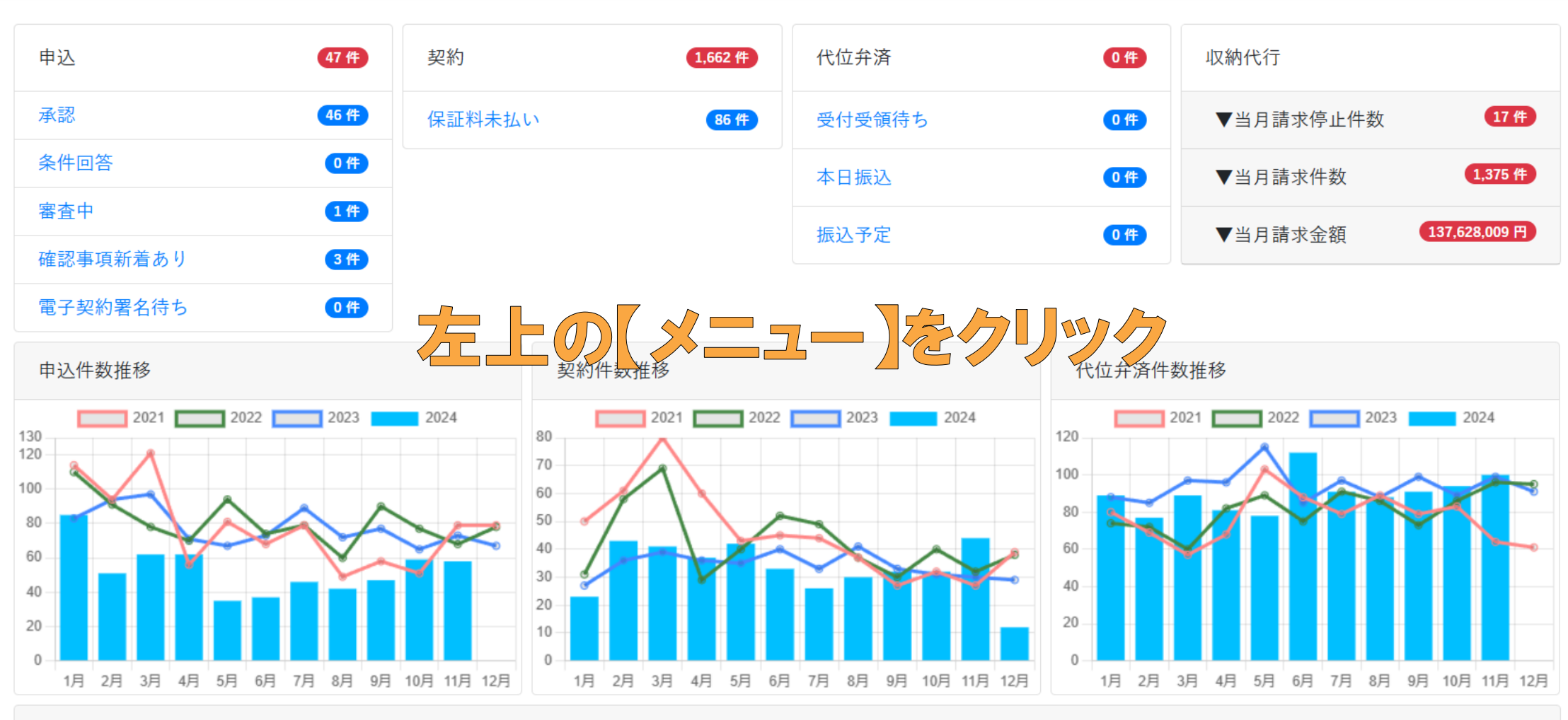

ジェイリースからのお知らせ

左上の【メニュー】ボタンをクリックし、

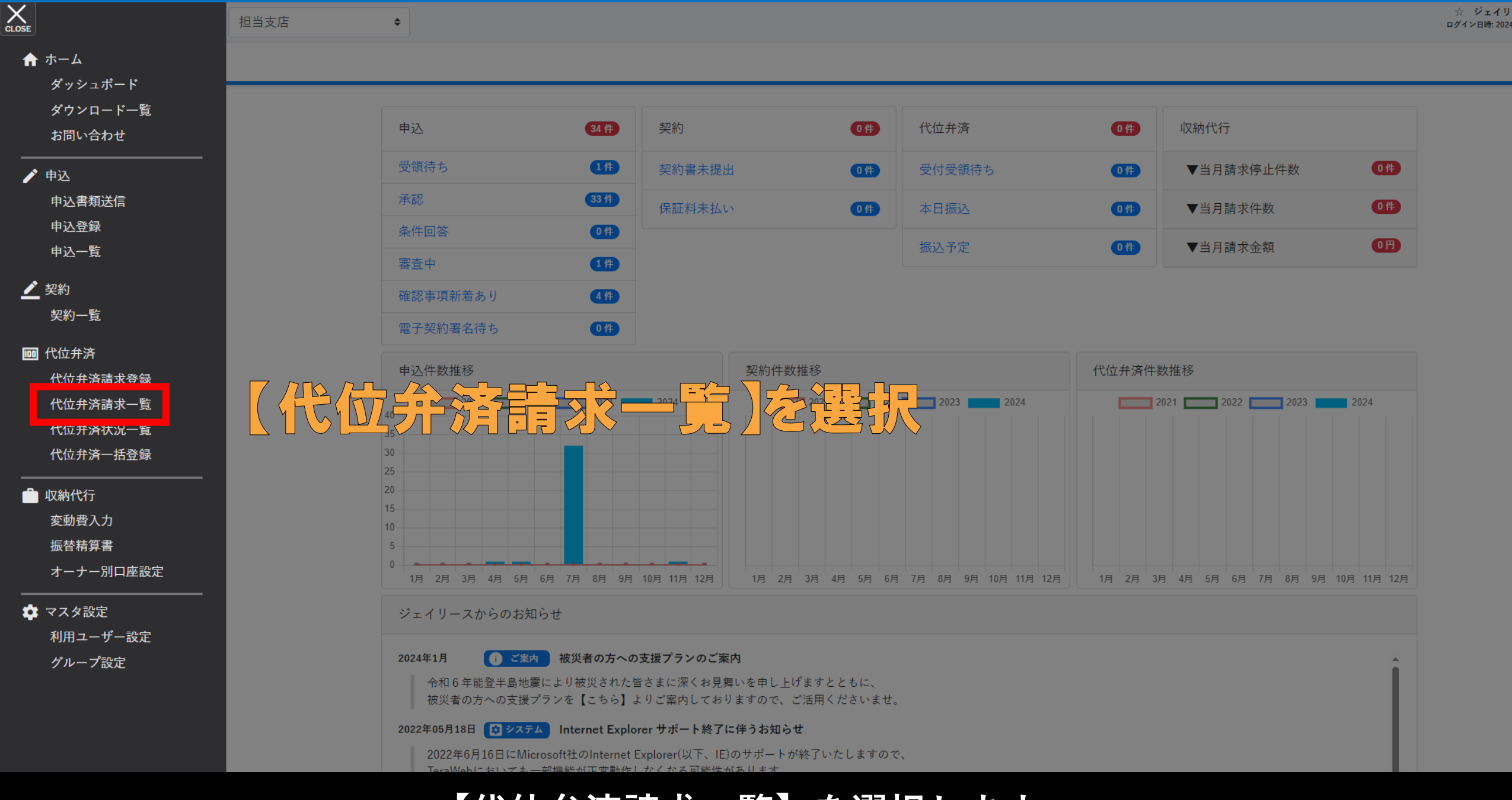

【代位弁済請求一覧】を選択します。

|         | USTA 区分                                        | र्द्र अंग्र | イリース不動産 | \$    |         |        |              | ☆ ジェイリ<br>ログイン日時: 202 | ース不動産 様<br>4/11/14 19:43:49 | パスワード変更<br>ログアウト | <b>セ</b> ジェ- | ィリース   |
|---------|------------------------------------------------|-------------|---------|-------|---------|--------|--------------|-----------------------|-----------------------------|------------------|--------------|--------|
| 代位弁法    | 斉請求一覧                                          |             |         |       |         |        |              |                       |                             |                  |              |        |
| 銀行名     |                                                |             | 支店名     |       |         | 口座番号   |              |                       |                             |                  |              |        |
| 口座名義    |                                                |             | 口座名義カナ  |       |         | 物件名    |              |                       |                             |                  |              |        |
| 契約者名    |                                                |             | 契約者名カナ  |       |         | 振込予定日  | yyyy/mm/dd 🖃 | $\sim$ yyyy/mm/d      | d 📰                         |                  |              |        |
| 状態      | <ul> <li>取消分も表示する</li> <li>完了分も表示する</li> </ul> |             | Q 検索    | 🔷 クリア |         |        |              |                       |                             |                  |              |        |
| 1件の情報が見 | <b>しつかりました。</b>                                |             |         |       |         |        |              |                       |                             |                  |              |        |
|         |                                                |             |         |       |         | - 時保存中 | の代位弁済請求      | ■ 代位弁済請               | 求一覧CSV出                     | 力 🖹 代位           | 拉弁済請求一覧請     | 細CSV出力 |
| 受付日     | - 銀行名支店名                                       | 口座番号        | ◆ 口座名   | 義     | 請求金額    | 受付     | 振込予定日        | ◆ 振込                  | •                           | 登録者              | ▲ 登銀         |        |
|         | みずほ<br>大分                                      | 1111111     | 代弁 花子   |       | 40,500円 | 受領待ち   |              | 取消                    | ☆ ジェ                        | イリース不動産          | 2024年1       | 1月14日  |

【取消】をクリック

振込口座や物件名、契約者名で検索し、該当請求の【取消】をクリックします。

#### 代位弁済請求

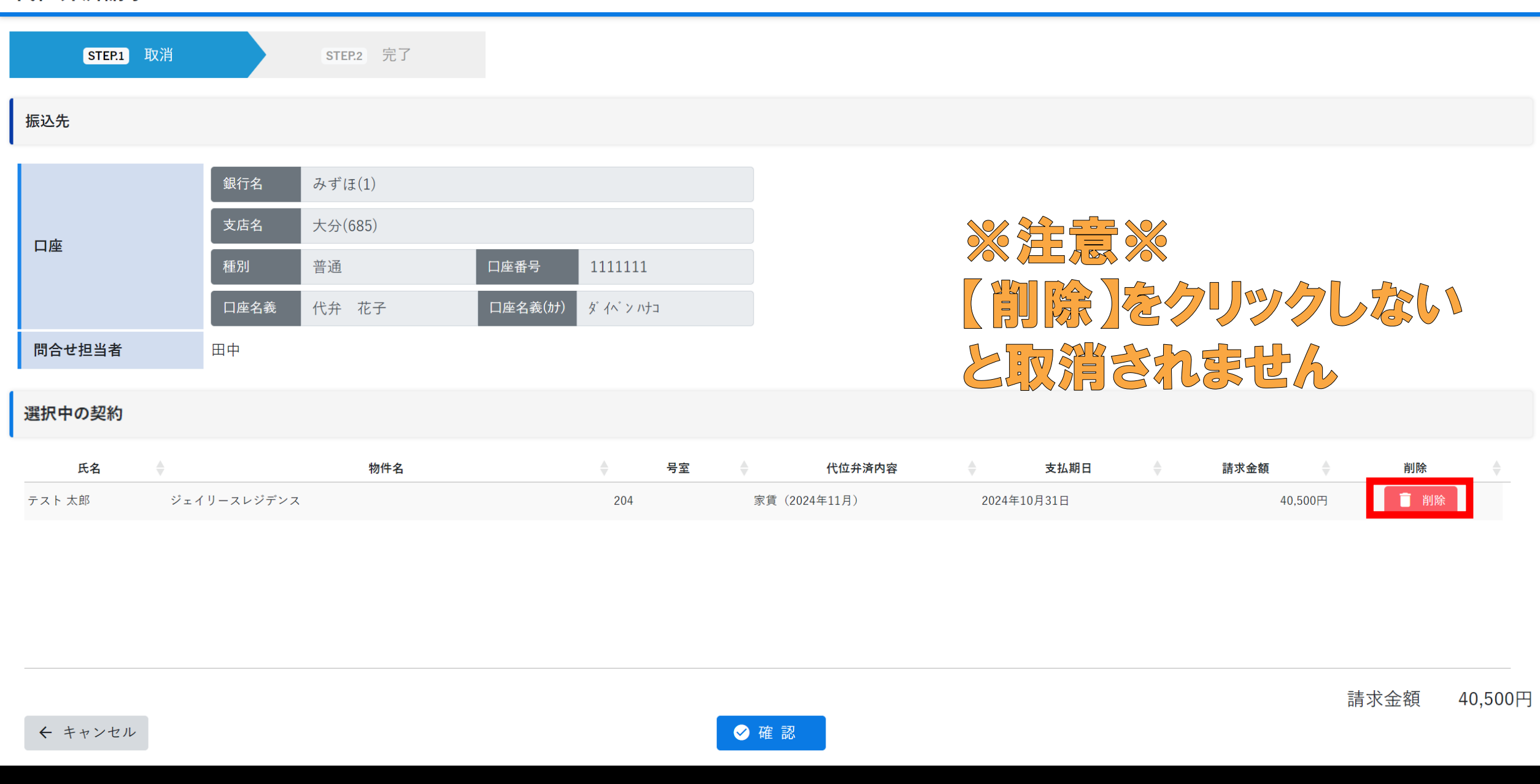

対象請求の【削除】をクリックします。

#### 代位弁済請求

| STEP.1 取消   |         | STEP.2 完了 |                                           |  |
|-------------|---------|-----------|-------------------------------------------|--|
| 振込先         |         |           |                                           |  |
|             | 銀行名     | みずほ(1)    |                                           |  |
| 口应          | 支店名     | 大分(685)   |                                           |  |
|             | 種別      | 普通        | 確認                                        |  |
|             | 口座名義    | 代弁 花子     |                                           |  |
| 問合せ担当者田中    |         |           | 請求をキャンセルします。よろしいですか?                      |  |
| 選択中の契約      |         |           | OK キャンセル                                  |  |
| 氏名          |         | 物件名       | ◆                                         |  |
| テスト太郎 ジェイリー | -スレジデンス |           | 204 家賃(2024年11月) 2024年10月31日 40,500円 1 削除 |  |

## 確認画面が表示されますので【OK】をクリックします。

#### 代位弁済請求

| BACA         BATE 0         SATE 0         SATE 0 <th>STEP.1 取消</th> <th></th> <th>STEP.2 完了</th> <th></th> <th></th> <th></th> <th></th> <th></th> <th></th> <th></th> <th></th> <th></th> <th></th> <th></th> | STEP.1 取消 |      | STEP.2 完了 |         |           |   |        |          |      |   |      |   |    |   |
|----------------------------------------------------------------------------------------------------|-----------|------|-----------|---------|-----------|---|--------|----------|------|---|------|---|----|---|
| Image: Big (1)         Image: Big (1)           Image: Display (1)         Image: Display (1)           Image: Big (1)         Image: Big (1)           Image: Big (1)         Image: Big (1)           Image: Big (1)                                                                                                    | 振込先       |      |           |         |           |   |        |          |      |   |      |   |    |   |
| Triang       Triang                                                                                                    |           | 銀行名  | みずほ(1)    |         |           |   |        |          |      |   |      |   |    |   |
| 通加       普通       口座者号       111111         口座名義       代弁       花子       口座名義(分)       ダイベンハウコ         間合せ担当者       田中                                                                                                    | 口应        | 支店名  | 大分(685)   |         |           |   |        |          |      |   |      |   |    |   |
| 口座名義       代弁 花子       口座名義(カt)       ダイベン ハウコ         問合せ担当者       田中                                                                                                    |           | 種別   | 普通        | 口座番号    | 1111111   |   |        |          |      |   |      |   |    |   |
| 問合せ担当者       田中         選択中の契約                                                                                                    |           | 口座名義 | 代弁花子      | 口座名義(か) | タ゛イベン ハナコ |   |        |          |      |   |      |   |    |   |
| 選択中の契約        物件名       号室       代位弁済内容       支払期日       請求金額       削除         氏名       物件名       号室       代位弁済内容       支払期日       請求金額       削除       ● <th>問合せ担当者</th> <th>田中</th> <th></th> <th></th> <th></th> <th></th> <th></th> <th></th> <th></th> <th></th> <th></th> <th></th> <th></th> <th></th>                                                                                                    | 問合せ担当者    | 田中   |           |         |           |   |        |          |      |   |      |   |    |   |
| 氏名 🔷 物件名                                                                                                    | 選択中の契約    |      |           |         |           |   |        |          |      |   |      |   |    |   |
| 該当データがありません。                                                                                                    | 氏名 🖕      |      | 物件名       | Å       | 号室        | 4 | 代位弁済内容 | <u>A</u> | 支払期日 | ÷ | 請求金額 | Å | 削除 | ÷ |
|                                                                                                    |           |      |           |         |           |   |        |          |      |   |      |   |    |   |
|                                                                                                    |           |      |           |         |           |   |        |          |      |   |      |   |    |   |
|                                                                                                    |           |      |           |         |           |   |        |          |      |   |      |   |    |   |
|                                                                                                    |           |      |           |         |           |   |        |          |      |   |      |   |    |   |

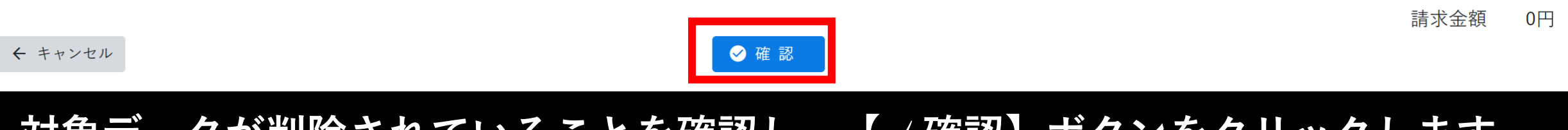

対象データが削除されていることを確認し、【 / 確認】ボタンをクリックします。

|           | 区分 🛧             | ジェイリース不動産               | \$               |               |                  |        | ☆ ジ:<br>ログイン日日 | エイリース不動産 様 パスワー<br>テ: 2024/11/14 19:43:49 ログア |      | ノース |
|-----------|------------------|-------------------------|------------------|---------------|------------------|--------|----------------|-----------------------------------------------|------|-----|
| 代位弁済請求(確  | <b>筆認</b> )      |                         |                  |               |                  |        |                |                                               |      |     |
| STEP.1 取消 |                  | STEP.2 完了               |                  |               |                  |        |                |                                               |      |     |
| 振込先       |                  |                         |                  |               |                  |        |                |                                               |      |     |
| 口座        | 銀行名<br>支店名<br>種別 | みずほ(1)<br>大分(685)<br>普通 | 口座番号 1111111     |               |                  |        |                |                                               |      |     |
| 問合せ担当者    | 口座名義田中           | 代弁花子                    | 口座名義(カナ) ダイベンハナコ |               |                  |        |                |                                               |      |     |
| 代位弁済請求対象  | の契約              |                         |                  |               |                  |        |                |                                               |      |     |
| No        | \$               | 氏名                      | 物件名              | ◆ 号室          | ¢ 1 <sup>1</sup> | 代位弁済内容 | ◆ 支払期日         | \$                                            | 請求金額 | \$  |
|           |                  |                         |                  | 該当データがありません。  |                  |        |                |                                               |      |     |
|           |                  |                         |                  | ※ 請求の取消を行います。 |                  |        |                |                                               | 請求金額 | 0円  |
| ← 戻る      |                  |                         |                  | ✔ 実行          |                  |        |                |                                               |      |     |
|           |                  |                         | 「一実              | 行】をクリッ        | クしま              | す。     |                |                                               |      |     |

|           | 区分 📩        | ジェイリース不動産 ᅌ |                                       |         |        | ☆ ジェイリース不動産 様<br>ログイン日時: 2024/11/14 19:43:49 |      |
|-----------|-------------|-------------|---------------------------------------|---------|--------|----------------------------------------------|------|
| 代位弁済請求(研  | <b>在認</b> ) |             |                                       |         |        |                                              |      |
| STEP.1 取消 |             | STEP.2 完了   |                                       |         |        |                                              |      |
| 振込先       |             |             |                                       |         |        |                                              |      |
|           | 銀行名         | みずほ(1)      |                                       |         |        |                                              |      |
| 口应        | 支店名         | 大分(685)     |                                       |         |        |                                              |      |
|           | 種別          | 普通          | 口座番号 1111111                          |         | _      |                                              |      |
|           | 口座名義        | 代弁花子        | ————————————————————————————————————— |         |        |                                              |      |
| 問合せ担当者    | 田中          |             | 請求の取消を行います。よろしい                       | ヽですか?   |        |                                              |      |
| 代位弁済請求対象の | D契約         |             |                                       | OK キャンセ | л      |                                              |      |
| No        | 氏名          |             | 物件名                                   | 号室      | 代位弁済内容 | 支払期日                                         | 請求金額 |
|           |             |             | 該当データがあ                               | りません。   |        |                                              |      |

確認画面が表示されますのでOKをクリックします。

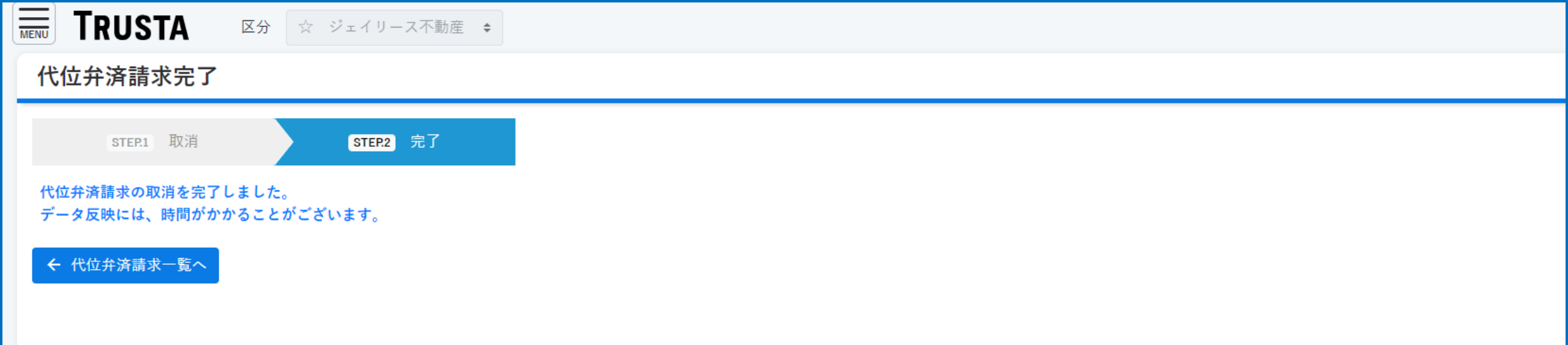

### 以上で代位弁済請求の取消は完了です。